別紙 MCR 市民投稿アプリについて

## 1. アプリの概要

道路の損傷や不具合を発見した際に、MCR 市民投稿アプリから状況写真とコメントをレポートとして投稿します。 投稿されたレポートを都または区市が確認し、必要に応じて補修等を実施します。対応状況は、MCR 市民投稿ア プリから随時確認することができます。

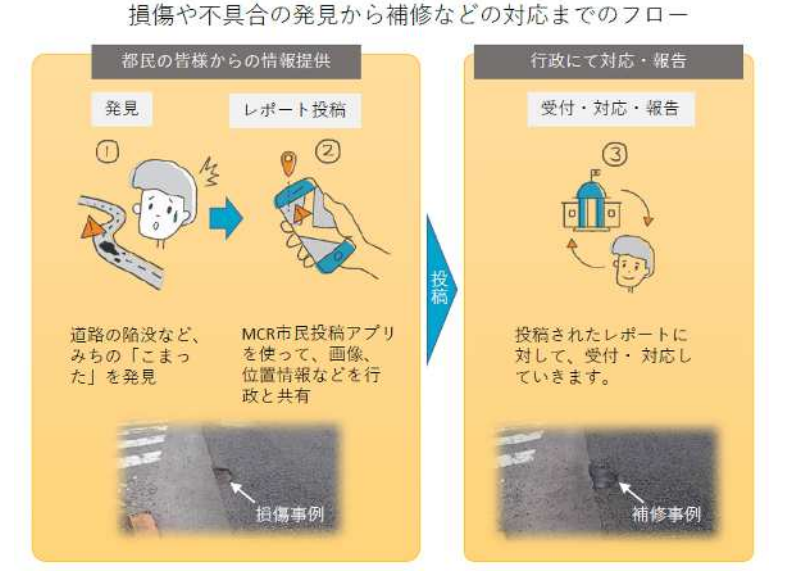

## 2. アプリのインストール方法

以下の QR コードから、お使いのスマートフォン(iOS: AppStore、Android: GooglePlay)に対応したアプリを ダウンロード・インストールします。または、AppStoreもしくは、GooglePlayで、"MyCityReport"と検索し、アプリをダ ウンロード・インストールすることも可能です。

マイページから利用規約をご確認いただき、新規登録を行ってください。

【利用規約】 https://www.mycityreport.jp/Rule.html

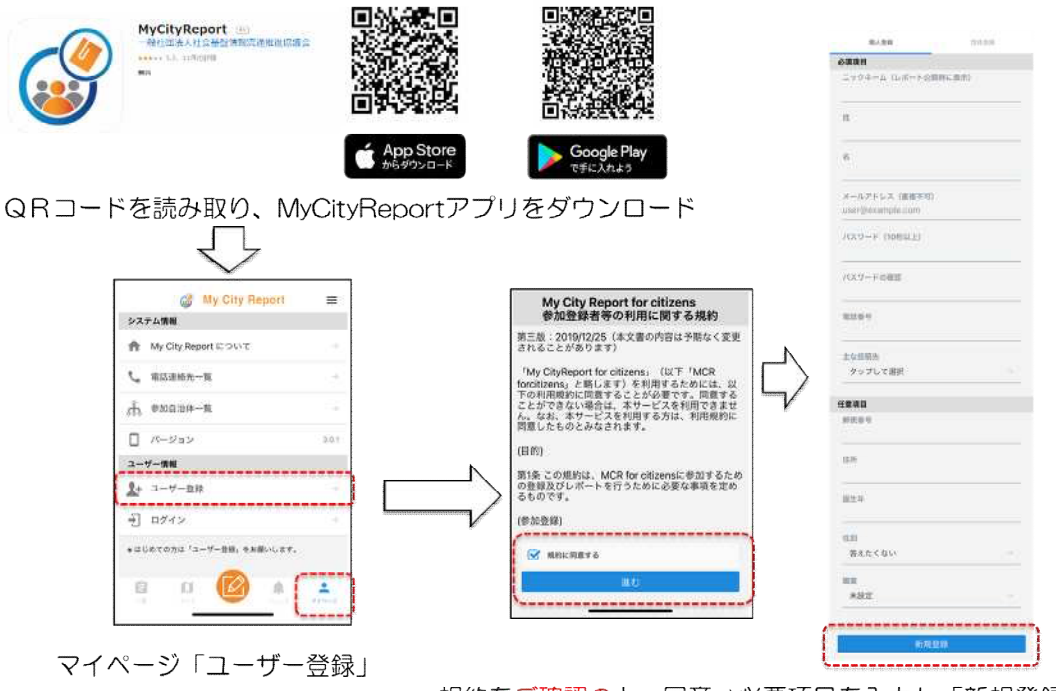

規約をご確認の上、同意⇒必要項目を入力し「新規登録」

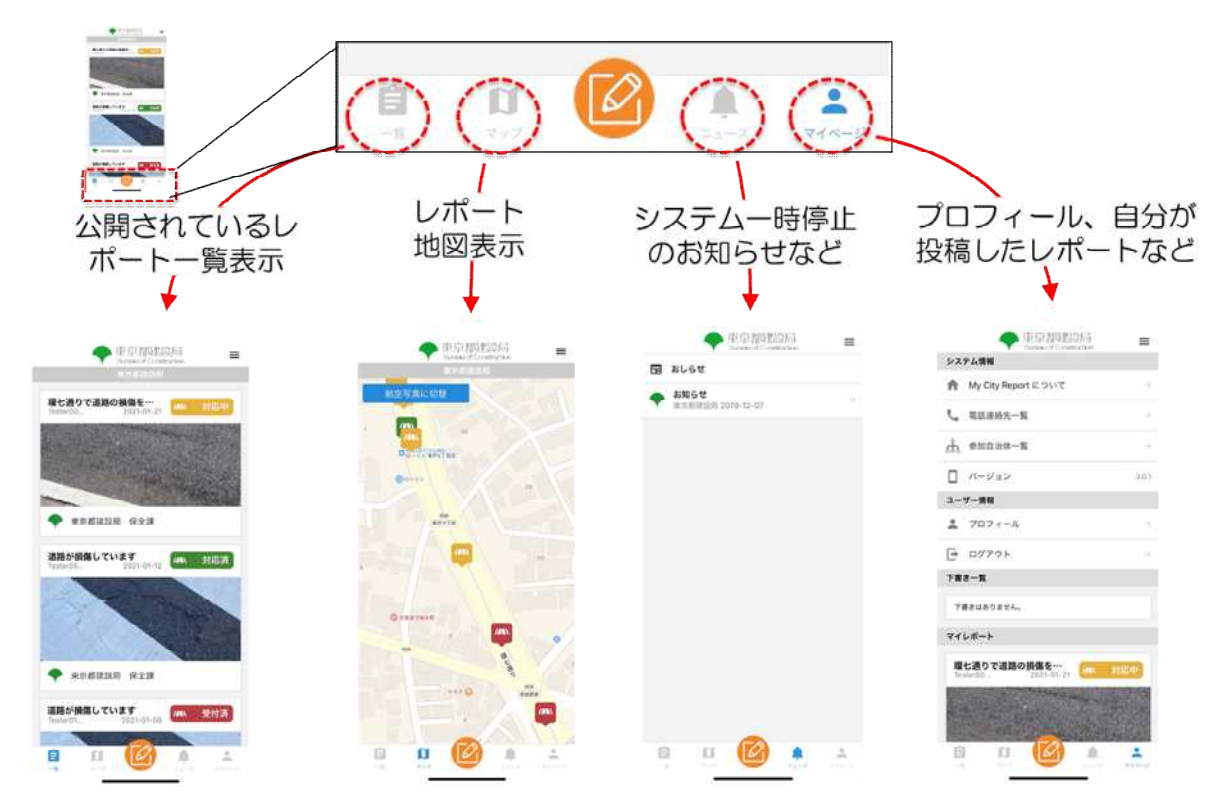

画面下部の各メニューをタッチすると、それぞれ下図の画面に切り替えることができます。

## 4. レポート方法

レポートするときは、画面下部メニューのカメラマークをタッチします。

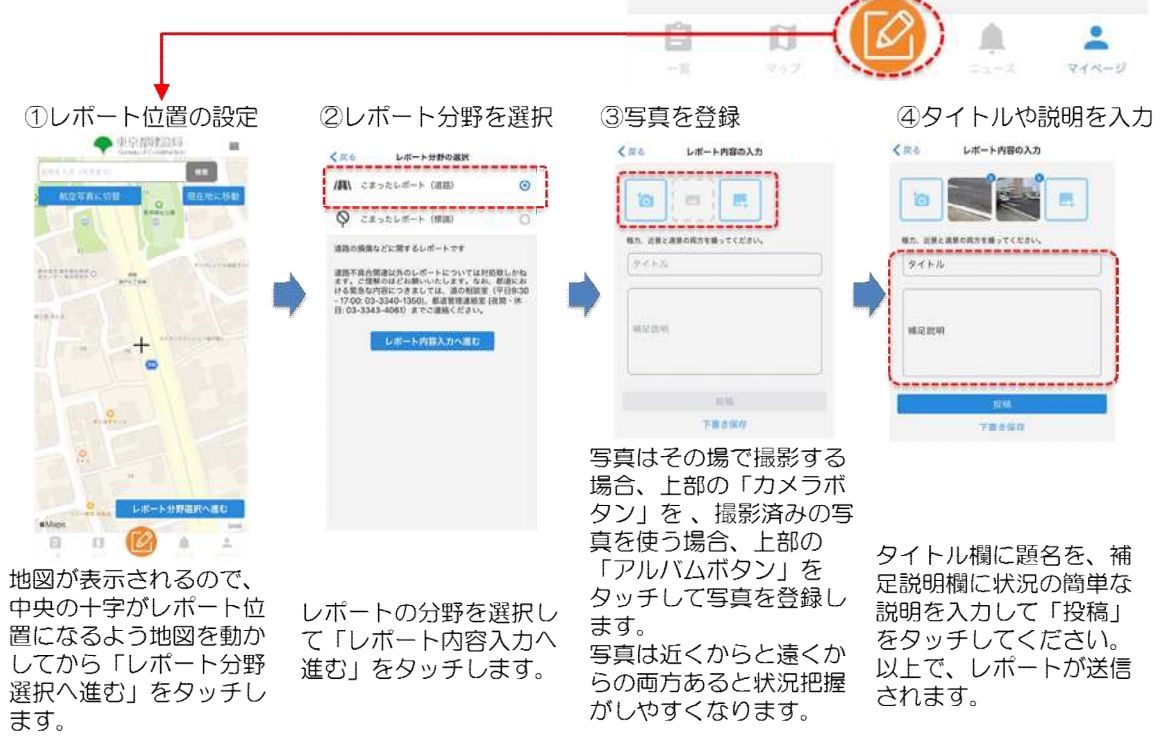

※上記の詳細な情報は、以下、建設局 HP または MCR 東京の HP をご覧ください。

建設局 HP <u>https://www.kensetsu.metro.tokyo.lg.jp/jigyo/road/kanri/gaiyo/shikou.html</u> MCR 東京 HP (外部リンク) https://www.mycityreport.jp/mcr\_tokyo